## 【高輪校舎・学内LAN利用者のためのプリンターへの接続方法】

1. 高輪情報システム事務室のホームページ「プリンター接続」のページより zipファイルをダウンロードします。

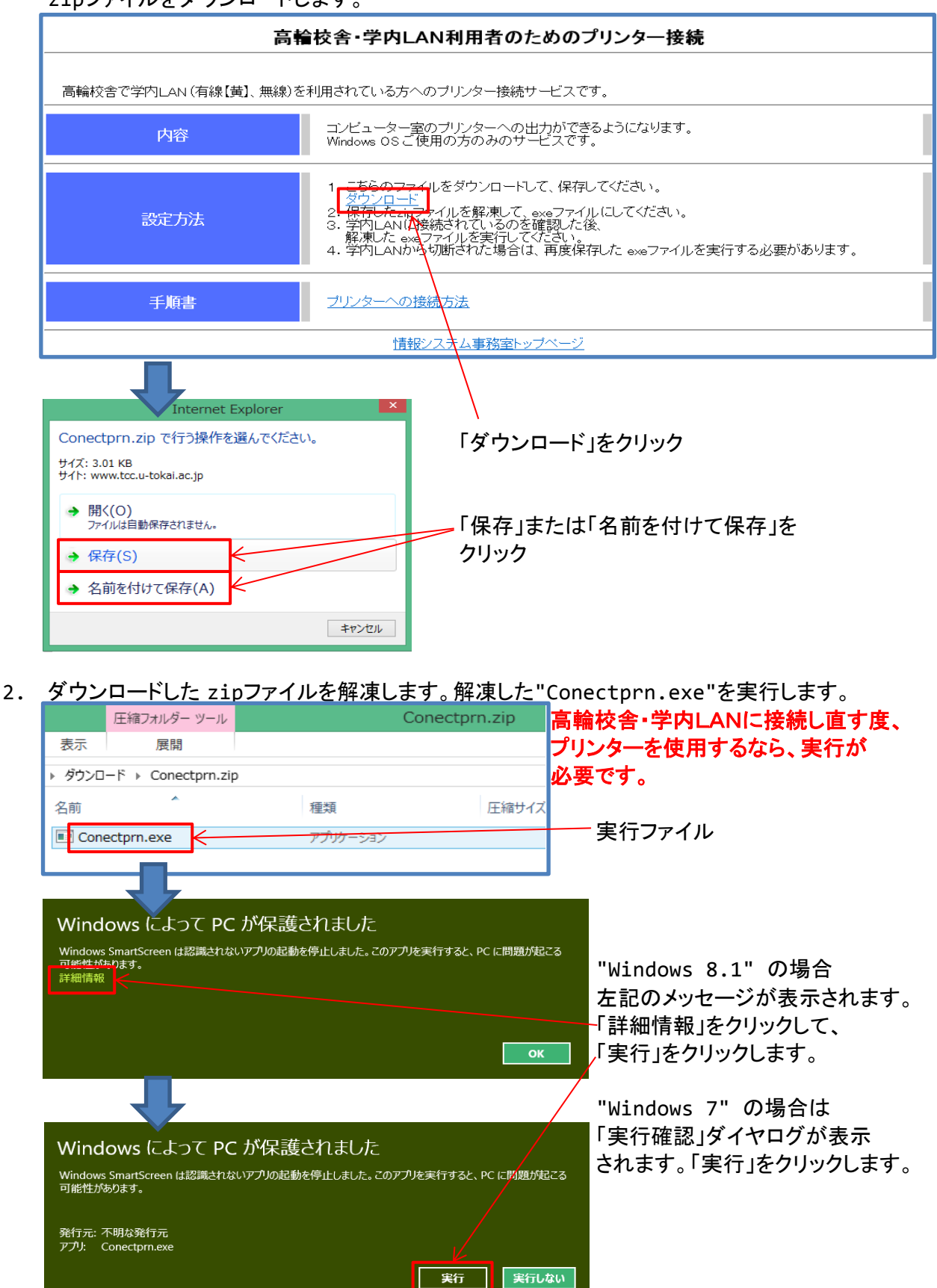

| • | プリンター接続処理開始                     | 以下の処理中、エラーが発生した場合は                            |  |
|---|---------------------------------|-----------------------------------------------|--|
|   | プリンター接続                         | 1号館2階「情報システム事務室」までお越しください。                    |  |
|   | プリンターを接続しますか?                   | プリンター接続処理の開始です。                               |  |
|   | (まい(Y) くいいえ(N)                  | 「はい」をクリックします。                                 |  |
|   | Connectrint - Internet Explorer | 💶 🗖 🗙 🥝 Connect Print - Internet Explorer 👘 🗙 |  |
|   | User ID と Password を入力してください。   | User ID と Password を入力してください。                 |  |
|   | User ID :                       | User ID :                                     |  |
|   | Password:                       | Password:                                     |  |
|   | ОК                              | ок                                            |  |
|   |                                 | ~                                             |  |
|   | 上記のウィンドウが表示されたら、                |                                               |  |
|   | ID、パスワードを入力して、「                 | OK」をクリックします。                                  |  |
|   | ID およびパスワードは、学F                 | 内LANに接続する際のものと同じです。                           |  |

4. プリンターの接続

「OK」クリック後、接続処理が実行されます。

5. プリンター接続完了

接続が完了すると以下のメッセージが表示されるので、「OK」をクリックします。

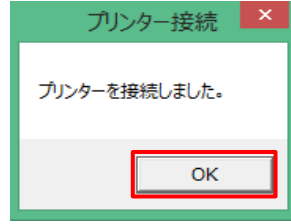

「コントロールパネル」→「デバイスとプリンター」の画面から 学内のプリンターに接続されたことが確認できます。

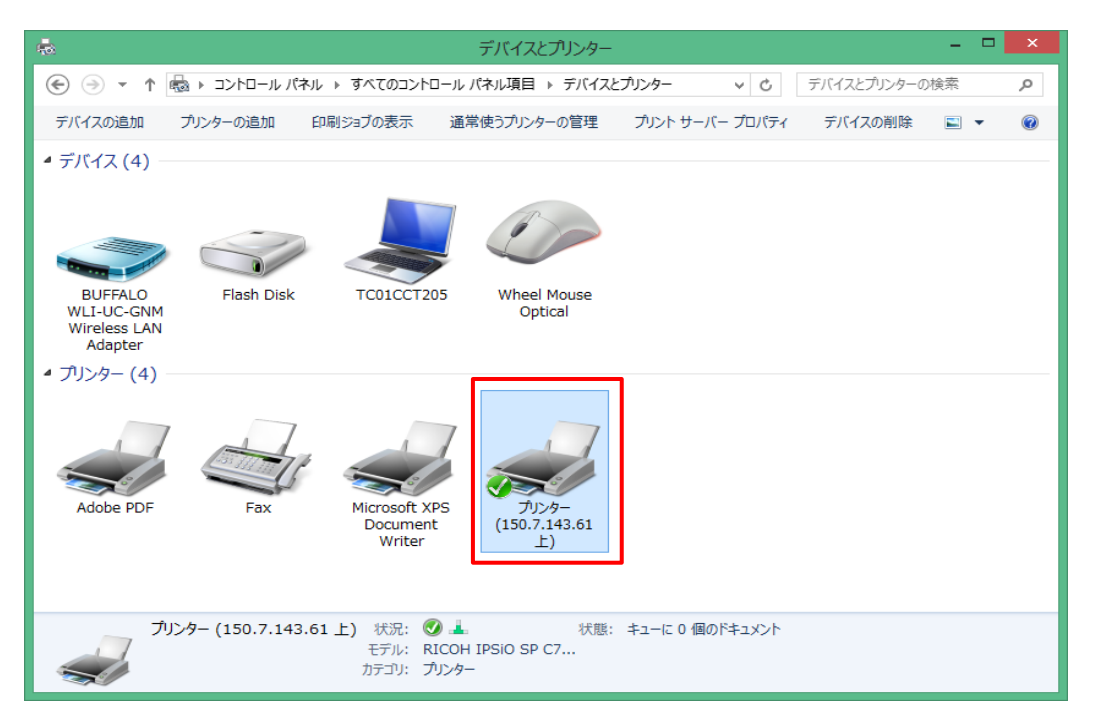